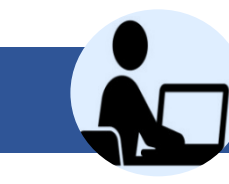

# **Online Application Registration Manual**

### Notes when applying

- Many people may access to the website at the same time before the online application deadline, which can cause the access error etc. Please complete registering your application well in advance of the deadline. <u>No registration or submission will be accepted after the designated periods for whatever reasons</u>.
- 2) Please note that changes can be made only during the registration period.
- 3) You cannot confirm the contents you have entered after the online registration deadline. <u>Therefore, please confirm it with the application notification e-mail or print the contents of</u> <u>your application on your own before the registration deadline</u> (CIE will not accept any questions regarding registered information and its confirmation).
- 4) To avoid losing your data due to the session timeouts and operation mistakes, please save it every 15 minutes or so.
- 5) "[MyWaseda] Application Acknowledgement" and "[MyWaseda] Confirmation of Application" emails will be sent to your mail account within 5 minutes. If you do not receive any e-mail, it would mean your registration was not accepted. Please try again.
- 6) For questions regarding the computer system, please inquire by logging in to MyWaseda and click 「"IT Services" >"Help Desk">"Support"」.

|    | Contents                                                                   |
|----|----------------------------------------------------------------------------|
| 1. | Open the applicaiton form                                                  |
| 2. | Fill out the application form                                              |
|    | Reference: Contents of online application form                             |
|    | Reference: [Notes] Chapter 1 (Personal Information)                        |
|    | Reference: [Notes] Chapter 2 (Applying Program)                            |
|    | Reference: [Notes] Chapter 3~9 (English Proficiency)                       |
|    | Reference: [Notes] Chapter 10 (Non-English Proficiency)                    |
|    | Reference: [Notes] Chapter 11 (Study/Research Plan)                        |
|    | Reference: [Notes] Chapter 12 (Confirmation and Agreement for Application) |
| 3. | Completion of application form registration                                |
| 4. | How to correct what you have registered                                    |

## 1. Open the application form

### Click Submit on the application form.

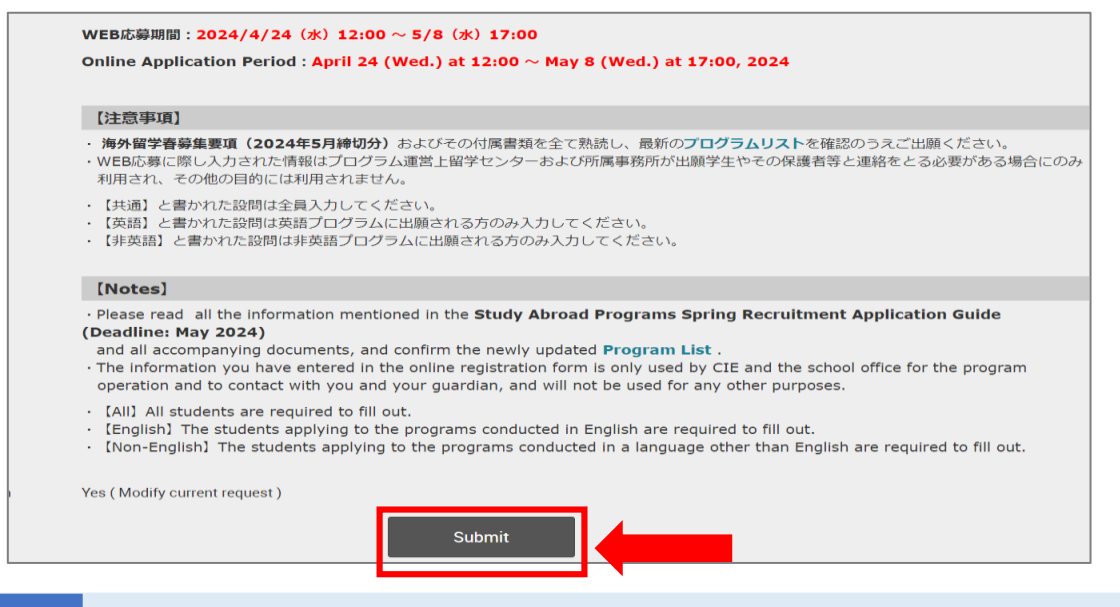

### Notes

The application form cannot be accessed and <u>Submit</u> cannot be clicked outside of the application period.

### 2. Fill out the application form

The, please fill out the form.

### **Reference: Contents of online application form**

| Chapter    | Contents                                                           |  |  |
|------------|--------------------------------------------------------------------|--|--|
| Chapter 1  | [For all] Personal Information                                     |  |  |
| Chapter 2  | [For all] Applying Program                                         |  |  |
| Chapter 3  | [English] Questions regarding English Proficiency                  |  |  |
| Chapter 4  | TOEFL iBT / TOEFL iBT Home Edition                                 |  |  |
| Chapter 5  | TOEFL ITP                                                          |  |  |
| Chapter 6  | IELTS                                                              |  |  |
| Chapter 7  | Test date of your TOEFL iBT                                        |  |  |
| Chapter 8  | Test date of your IELTS                                            |  |  |
| Chapter 9  | Others                                                             |  |  |
| Chapter 10 | [Non-English] Questions regarding Non-English Language Proficiency |  |  |
| Chapter 11 | [For all] Study/Research Plan                                      |  |  |
| Chapter 12 | [For all] Confirmation and Agreement for Application               |  |  |

## **Reference:** [Notes] Chapter 1 (Personal Information)

| 章 1                                                                          |                                                                       |                                                                                                    | •                        |
|------------------------------------------------------------------------------|-----------------------------------------------------------------------|----------------------------------------------------------------------------------------------------|--------------------------|
| 【共通】個人情報<br>Personal Information<br>設問 1 ~ 1 .姓 Last Name<br>e.g. ITO<br>* : | Please fill in your na<br>*The same spelling a<br>passport, please wr | me in Roman alphabets (half-size capital letter).<br>s in your passport, in principle. If you do not have a<br>ite the standard spelling of your name.                                             |                          |
| 設問 1-2.名 First Name<br>e.g. : TARO<br>* :                                    |                                                                       |                                                                                                    |                          |
| e.g. Japan * :                                                               |                                                                       | • If the condition applies to you (dual nationality or pe                                                                                                    | rmanent                  |
| 設問1-4.二重国籍/永住權<br>* :                                                        | 保持者ですか? Do you hold du<br>〇 二重国籍 / dual<br>〇 永住權 / permar<br>〇 No     | residency status), please confirm your status and ch<br>correct information.<br>• If you are not sure about your status, please confirm                                                            | eck the<br>n it with     |
| 設間 1 − 5 .国籍/永住橦(二<br>e.g.:USA<br>:                                          | 重国籍/永住権保持者のみ                                                          | your guardians. If you do not put the correct inform<br>your travel may get cancelled after being selected as<br>candidate since some partner universities sets the c<br>nationality requirements. | ation,<br>s a<br>certain |

## Reference: [Notes] Chapter 2 (Applying Program)

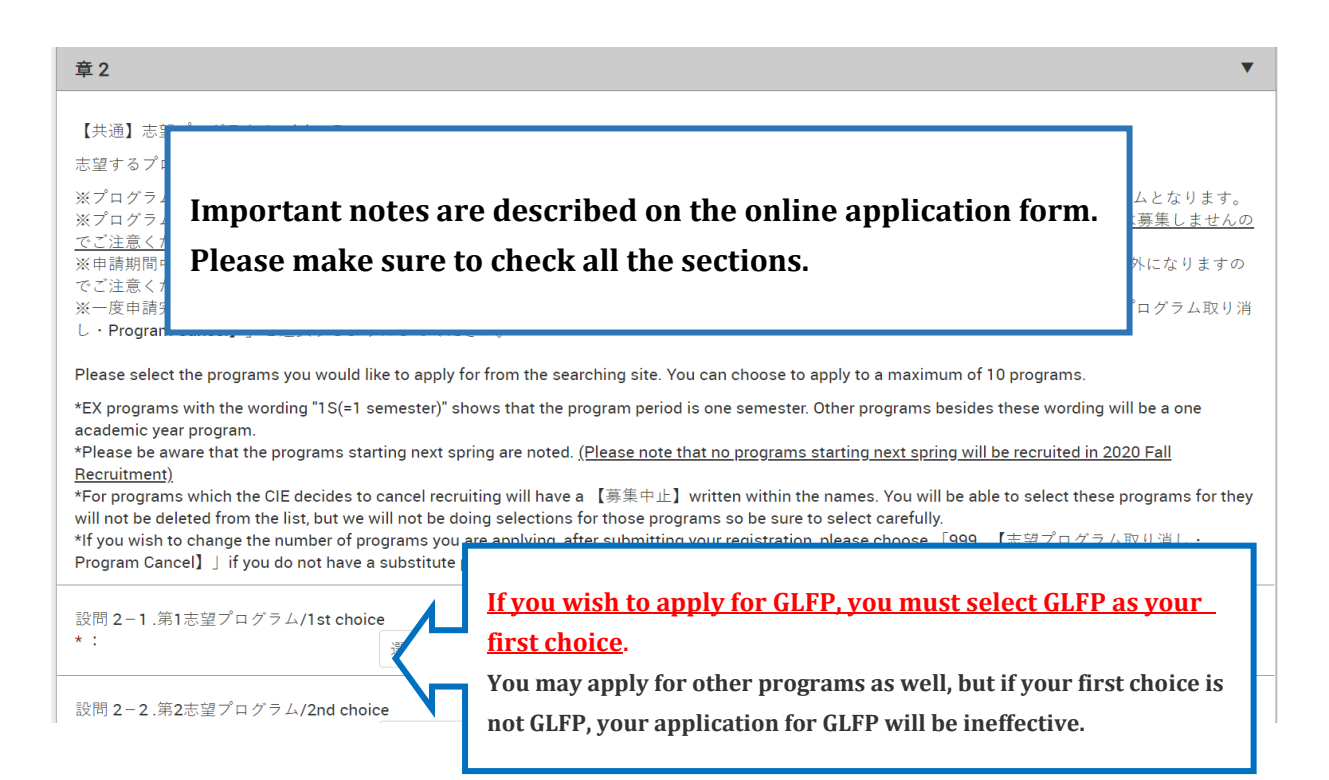

# **Reference:** [Notes] Chapter 3~9 (English Proficiency)

| 章 3 | v                                                                                                    |
|-----|----------------------------------------------------------------------------------------------------|
|     | [Many students make mistakes in this section. Please be careful!]                                                       |
| 1)  | If the score on the online application (that you enter) and that on your certificate does not match, you will be        |
|     | ineligible for screening. Also, the scores you entered in the online application will be considered invalid if you fail |
|     | to submit a copy of your scorecard.                                                                                     |
| 2)  | The input section for regular test score and MyBest score are different.                                                |
| 3)  | Please input the sectional scores, not only the total score.                                                            |
| 4)  | Please note that language requirements vary depending on the school of the host institution. Please check the           |
|     | information on the Program List carefully.                                                                              |
|     | * Please note that the language requirement for science related departments sometimes is set relatively low in          |
|     | some countries (e.g., the U.K.). Furthermore, there have been cases where students majoring in humanities/              |
|     | liberal arts/social sciences who, even though already decided as the candidate, have only been able to choose           |
|     | the science department.                                                                                                 |
| 5)  | When you submit multiple sets of score of the same type of test, please write the second and the subsequent             |
|     | scores in the Chapter9-9-1 "Other English Proficiency Test".                                                            |
|     | Ex.) How to enter Chapter9-9-1 when submitting two sets of TOEFL scores:                                                |
|     | <b>TOEFL</b> (2) total 110, R30,L30,S28,W22                                                                             |
|     | $(Note) \ Basically, you are not required to submit multiple sets of score of the same test except only when you$       |
|     | need to do so for the section score requirements of your desired program.                                               |
| 6)  | Please do not enter the language test that are not listed in the Program List and Details (Program Overview) as         |
|     | they will all be invalid.                                                                                               |
| 7)  | Please note that even if you have the language certificates listed in Program List and submit it, if those              |
|     | certificates are not acceptable for the internal screening, you will not be considered for internal selection. For      |
|     | details, please refer to p.15-16 pf the Application Guide.                                                              |

# Reference: [Notes] Chapter 10 (Non-English Proficiency)

| 章 10<br>【非英語】語学能力に関する<br>Questions regarding Non-En                                                   | 設問<br>glish Language Proficiency                                                                                                    | hat are not listed in the Program List and                                                                                                    | <b>V</b>                                    |
|----------------------------------------------------------------------------------------------------|----------------------------------------------------------------------------------------------------|----------------------------------------------------------------------------------------------------|---------------------------------------------|
| (Program Overvie<br>設問 10−1.非英語プログラム<br>apply.<br>複数の言語のプログラム(こ<br>Please select all the languag<br>: | ew) as they will all be i<br>Aに出願される方は、使用言語を下記<br>出願する場合はそれぞれの言語にチ<br>e if there is more than one.<br>アラビア語 Ara<br>中国語 Chinese<br>フランス語 French                                    | nvalid.<br>より選択ください。Please select the language of each program to v<br>アクカラカアイださい<br>Please select all languages of the<br>programs you are applying to.               | vhich you would like to                     |
| 設問 10-5.語学学習状況・<br>非英語プログラムに出願す<br>Please indicate your lan<br>have studied, name of th               | <ul> <li>ドイツ語 German</li> <li>習計画報告 Plans for improving your</li> <li>会け、対象となる言語の現在までの</li> <li>guage study status, study pla</li> <li>e institution, hours and classe</li> </ul> | language ability<br>崇麗座と合後の渡航までの学習計画を記入してください、(500字以<br>In report, and language study history including: how<br>es per week, and total number of hours of study. You m | का)<br>many years you<br>nust also indicate |

your current and future study plans and fill in any other items regarding your language study experience and ability.

| 章11                                                         | <b>T</b>                                                                                                    |  |  |  |
|-------------------------------------------------------------|----------------------------------------------------------------------------------------------------|--|--|--|
| 【共通】学習・研究                                                   | 記計画書 / 【All】Study/Research Plan                                                                                                    |  |  |  |
| · · Choice o                                                | • Choice of language (Japanese or English) will not affect screening results in any way.                                                                      |  |  |  |
| • Fill in eit                                               | • Fill in either question 11-1/11-2 (Japanese) or 11-3/11-4 (English). Please write "N/A"                                                                     |  |  |  |
| in the ar                                                   | nswer column of the sections not to be filled in.                                                                                                    |  |  |  |
| . 🖡 • Do not u                                              | se half-width bullet symbol ( $ullet$ ) as it may be counted as four letters.                                                                                 |  |  |  |
| · Your Stu                                                  | dy/Research Plan may be forwarded to your host university as requested.                                                                                       |  |  |  |
| Please do not use h     Your Study/Researc                  | alf-width bullet symbol ( · ) as it may be counted as four letters.                                                                                           |  |  |  |
|                                                             |                                                                                                    |  |  |  |
| 設問 11 – 1 .興味のある                                            | 単術分野と絡めて、あなたが留学を目指す目的を800字~1200字(英語の場合は400~600 words)で説明しなさい。                                                                                                 |  |  |  |
| ※システムの都合上、君                                                 | Notes:                                                                                                    |  |  |  |
|                                                             | When writing your reasons for applying to the university/program you have                                                                                     |  |  |  |
| :                                                           | selected in 11-2 or 11-4, you are required to summarize all of your reasons                                                                                   |  |  |  |
|                                                             | within the word limit, even if you have selected more than one program.                                                                                       |  |  |  |
|                                                             | (800) 〒の範囲で入力してください。)                                                                                                    |  |  |  |
| 設問 11 - 2.志望する全す                                            | ての大学・プログラムについ 志望理由を400字~800字(英語の場合は200~400 words)で述べよ。                                                                                                    |  |  |  |
| ※複数のプログラムで共<br>※複数の専門分野や言語<br>400字~800字(英語の場<br>※システムの都合上、若 | 通する志望理由がある場合は、志望プログラムごとに記述する必要はありません。まとめて記述してください。<br>を学ぶプログラムを選択している場合は、それぞれの志望理由が明確になるように記述しなさい。ただし、全体の文字数は<br>計合は200~400words)に収めてください。<br>汗の文字数オーバーは認めます。 |  |  |  |
|                                                             | 入力文字数:0文字                                                                                                    |  |  |  |
| :                                                           |                                                                                                    |  |  |  |
|                                                             |                                                                                                    |  |  |  |

# **Reference:** [Notes] Chapter 11 (Study/Research Plan)

# Reference: [Notes] Chapter 12 (Confirmation and Agreement for Application)

| <ul> <li>[共書] 出願にあたっての確認・同業</li> <li>You are required to agree with the following 6 conditions inside the red box upon submitting this online application form.</li> <li>Web 12-2:出願にあたっての同意 Agreement for Application (以下のら点について同意が必要となります。</li> <li>WEB出願時の入力内容、出願必要書類に空偽の記載はなく、虚偽の記載があった場合には何かしらのペナルティが課されること。</li> <li>WEB出願時の入力内容、出願必要書類については印刷、コピーをし、自身の控えを取っていること。</li> <li>WEB出願時の入力内容、出願必要書類については印刷、コピーをし、自身の控えを取っていること。</li> <li>WEB出願時の入力内容、出願必要書類については印刷、コピーをし、自身の控えを取っていること。</li> <li>*WEB出願時の次の内容 型プログラム、志望順位の変更はできないこと。</li> <li>*MFB出願時別後の忘望プログラム、志望順位の変更はできないこと。</li> <li>*MFB出願時別後の忘望プログラム人 建選抜された後は 留学先予定大学の変更を申し出ないこと。</li> <li>*Pot を得ない事情で、辞過を申し出る場合、 確違の手続きおよび可否の判断に関しては留学センターの指示に従うこと。</li> <li>You are required to agree with the following 6 conditions upon applying.</li> <li>1. You are to input or write any false information for this application and you would be imposed on penalty if you intentionally did.</li> <li>2. You are not allowed to change the program and order of preference after the deadline of the web registration.</li> <li>4. You are not allowed to withdraw once you are nominated as a candidate for the study abroad program.</li> <li>5. You are not allowed to propose the change your desired university once you are selected as a nominee for the study abroad program.</li> </ul> | t 12                                                                                                    |
|----------------------------------------------------------------------------------------------------|----------------------------------------------------------------------------------------------------|
| <ul> <li> 股間 12-2.出展にあたっての同意 Agreement for Application 以下の6点について同意が必要となります。  </li> <li> WEB出願時の入力内容、出願必要書類に虚偽の記載はなく、虚偽の記載があった場合には何かしらのペナルティが課されること。  </li> <li> WEB出願称切後の志望プログラム、志望順位の変更はできないこと。  </li> <li> WEB出願締切後の志望プログラム、志望順位の変更はできないこと。  </li> <li> 海外留学プログラムの候補者として選抜された後は辞退しないこと。  </li> <li> 海外留学プログラム候補者として選抜された後は辞退しないこと。  </li> <li> 海外留学プログラム候補者として選抜された後は 留学先予定大学の変更を申し出ないこと。  </li> <li> ゆむを得ない事情で、辞退を申し出る場合、辞退の手続きおよび可否の判断に関しては留学センターの指示に従うこと。 </li> <li> You are required to agree with the following 6 conditions upon applying. </li> <li> You are sure to make and keep copies of WEB application and you would be imposed on penalty if you intentionally did. </li> <li> You are not allowed to change the program and order of preference after the deadline of the web registration. </li> <li> You are not allowed to withdraw once you are nominated as a candidate for the study abroad program. </li> <li> You are not allowed to propose the change your desired university once you are selected as a nominee for the study abroad program. </li> </ul>                                                                                                    | 共通] 出願にあたっての確認・同意<br>You are required to agree with the following 6 conditions inside the red box upon submitting<br>this online application form.                                         |
| <ul> <li>WEB出願時の入力内容、出願必要書類に虚偽の記載はなく、虚偽の記載があった場合には何かしらのペナルティが課されること。</li> <li>WEB出願結び出願必要書類については印刷、コピーをし、自身の控えを取っていること。</li> <li>WEB出願締切後の志望プログラム、志望順位の変更はできないこと。</li> <li>海外留学プログラムの候補者として選抜された後は辞退しないこと。</li> <li>海外留学プログラム候補者として選抜された後は辞退しないこと。</li> <li>・ゆむを得ない事情で、辞退を申し出る場合、辞退の手続きおよび可否の判断に関しては留学センターの指示に従うこと。</li> <li>You are required to agree with the following 6 conditions upon applying.</li> <li>You are sure to make and keep copies of WEB application and you would be imposed on penalty if you intentionally did.</li> <li>You are not allowed to change the program and order of preference after the deadline of the web registration.</li> <li>You are not allowed to withdraw once you are nominated as a candidate for the study abroad program.</li> <li>You are not allowed to propose the change your desired university once you are selected as a nominee for the study abroad program.</li> </ul>                                                                                                    | 間 12-2 .出願にあたっての同意 Agreement for Application<br>(下の6点について同意が必要となります。                                                                                                    |
| <ul> <li>WEB出願および出願必要書類については印刷、コピーをし、自身の控えを取っていること。</li> <li>WEB出願締切後の志望プログラム、志望順位の変更はできないこと。</li> <li>海外留学プログラムの候補者として選抜された後は辞退しないこと。</li> <li>海外留学プログラム保補者として選抜された後は辞退しないこと。</li> <li>やむを得ない事情で、辞退を申し出る場合、辞退の手続きおよび可否の判断に関しては留学センターの指示に従うこと。</li> <li>You are required to agree with the following 6 conditions upon applying.</li> <li>You are sure to make and keep copies of WEB application and all documents.</li> <li>You are not allowed to change the program and order of preference after the deadline of the web registration.</li> <li>You are not allowed to withdraw once you are nominated as a candidate for the study abroad program.</li> <li>You are not allowed to propose the change your desired university once you are selected as a nominee for the study abroad program.</li> </ul>                                                                                                    | WEB出願時の入力内容、出願必要書類に虚偽の記載はなく、虚偽の記載があった場合には何かしらのペナルティが課されること。                                                                                                    |
| <ul> <li>WEB出願締切後の志望プログラム、志望順位の変更はできないこと。</li> <li>海外留学プログラムの保補者として選抜された後は辞退しないこと。</li> <li>海外留学プログラム保補者として選抜された後は 留学先予定大学の変更を申し出ないこと。</li> <li>やむを得ない事情で、辞退を申し出る場合、辞退の手続きおよび可否の判断に関しては留学センターの指示に従うこと。</li> <li>You are required to agree with the following 6 conditions upon applying.</li> <li>You are required to agree with the following 6 conditions upon applying.</li> <li>You are sure to make and keep copies of WEB application and all documents.</li> <li>You are not allowed to change the program and order of preference after the deadline of the web registration.</li> <li>You are not allowed to withdraw once you are nominated as a candidate for the study abroad program.</li> <li>You are not allowed to propose the change your desired university once you are selected as a nominee for the study abroad program.</li> </ul>                                                                                                    | WEB出願および出願必要曹類については印刷、コピーをし、自身の控えを取っていること。                                                                                                    |
| <ul> <li>海外留学プログラムの候補者として選抜された後は諾退しないこと。</li> <li>海外留学プログラム候補者として選抜された後は、留学先予定大学の変更を申し出ないこと。</li> <li>やむを得ない事情で、辞退を申し出る場合、辞退の手続さおよび可否の判断に関しては留学センターの指示に従うこと。</li> <li>You are required to agree with the following 6 conditions upon applying.</li> <li>1. You do not input or write any false information for this application and you would be imposed on penalty if you intentionally did.</li> <li>2. You are sure to make and keep copies of WEB application and all documents.</li> <li>3. You are not allowed to change the program and order of preference after the deadline of the web registration.</li> <li>4. You are not allowed to withdraw once you are nominated as a candidate for the study abroad program.</li> <li>5. You are not allowed to propose the change your desired university once you are selected as a nominee for the study abroad program.</li> </ul>                                                                                                    | WEB出願締切後の志望プログラム、志望順位の変更はできないこと。                                                                                                    |
| <ul> <li>・海外留学プログラム候補者として選抜された後は、留学先予定大学の変更を申し出ないこと。</li> <li>・やむを得ない事情で、辞退を申し出る場合、辞退の手続きおよび可否の判断に関しては留学センターの指示に従うこと。</li> <li>You are required to agree with the following 6 conditions upon applying.</li> <li>1. You do not input or write any false information for this application and you would be imposed on penalty if you intentionally did.</li> <li>2. You are sure to make and keep copies of WEB application and all documents.</li> <li>3. You are not allowed to change the program and order of preference after the deadline of the web registration.</li> <li>4. You are not allowed to withdraw once you are nominated as a candidate for the study abroad program.</li> <li>5. You are not allowed to propose the change your desired university once you are selected as a nominee for the study abroad program.</li> </ul>                                                                                                    | 海外留学プログラムの候補者として選抜された後は辞退しないこと。                                                                                                    |
| ・やむを得ない事情で、辞退を申し出る場合、辞退の手続きおよび可否の判断に関しては留学センターの指示に従うこと。<br>You are required to agree with the following 6 conditions upon applying.<br>1. You do not input or write any false information for this application and you would be imposed on penalty if you intentionally did.<br>2. You are sure to make and keep copies of WEB application and all documents.<br>3. You are not allowed to change the program and order of preference after the deadline of the web registration.<br>4. You are not allowed to withdraw once you are nominated as a candidate for the study abroad program.<br>5. You are not allowed to propose the change your desired university once you are selected as a nominee for the study abroad program.                                                                                                    | 海外留学プログラム候補者として選抜された後は、留学先予定大学の変更を申し出ないこと。                                                                                                    |
| You are required to agree with the following 6 conditions upon applying.<br>1. You do not input or write any false information for this application and you would be imposed on penalty if you intentionally did.<br>2. You are sure to make and keep copies of WEB application and all documents.<br>3. You are not allowed to change the program and order of preference after the deadline of the web registration.<br>4. You are not allowed to withdraw once you are nominated as a candidate for the study abroad program.<br>5. You are not allowed to propose the change your desired university once you are selected as a nominee for the study abroad program.                                                                                                    | やむを得ない事情で、辞退を申し出る場合、辞退の手続きおよび可否の判断に関しては留学センターの指示に従うこと。                                                                                                    |
| <ol> <li>You do not input or write any false information for this application and you would be imposed on penalty if you intentionally did.</li> <li>You are sure to make and keep copies of WEB application and all documents.</li> <li>You are not allowed to change the program and order of preference after the deadline of the web registration.</li> <li>You are not allowed to withdraw once you are nominated as a candidate for the study abroad program.</li> <li>You are not allowed to propose the change your desired university once you are selected as a nominee for the study abroad program.</li> </ol>                                                                                                    | ou are required to agree with the following 6 conditions upon applying.                                                                                                    |
| <ol> <li>You are sure to make and keep copies of WEB application and all documents.</li> <li>You are not allowed to change the program and order of preference after the deadline of the web registration.</li> <li>You are not allowed to withdraw once you are nominated as a candidate for the study abroad program.</li> <li>You are not allowed to propose the change your desired university once you are selected as a nominee for the study abroad program.</li> </ol>                                                                                                    | You do not input or write any false information for this application and you would be imposed on penalty if you intentionally did.                                                         |
| <ol> <li>You are not allowed to change the program and order of preference after the deadline of the web registration.</li> <li>You are not allowed to withdraw once you are nominated as a candidate for the study abroad program.</li> <li>You are not allowed to propose the change your desired university once you are selected as a nominee for the study abroad program.</li> </ol>                                                                                                    | You are sure to make and keep copies of WEB application and all documents.                                                                                                    |
| <ol> <li>You are not allowed to withdraw once you are nominated as a candidate for the study abroad program.</li> <li>You are not allowed to propose the change your desired university once you are selected as a nominee for the study abroad program.</li> </ol>                                                                                                    | You are not allowed to change the program and order of preference after the deadline of the web registration.                                                                              |
| 5. You are not allowed to propose the change your desired university once you are selected as a nominee for the study abroad program.                                                                                                    | You are not allowed to withdraw once you are nominated as a candidate for the study abroad program.                                                                                        |
|                                                                                                    | You are not allowed to propose the change your desired university once you are selected as a nominee for the study abroad program.                                                         |
| 6. In the case that program participation is extremely difficult, you are required to follow the CIE's instruction for the withdrawal procedure and the judgement of propriety of withdrawal.                                                                                                    | In the case that program participation is extremely difficult, you are required to follow the CIE's instruction for the withdrawal procedure and the judgement of propriety of withdrawal. |
| ・: 〇上記に同意する I agree to the conditions                                                                                                    | : 〇上記に同意する I agree to the conditions                                                                                                    |

### 3. Completion of application form registration

1) When you have finished filling out the form, click Save in the lower right corner.

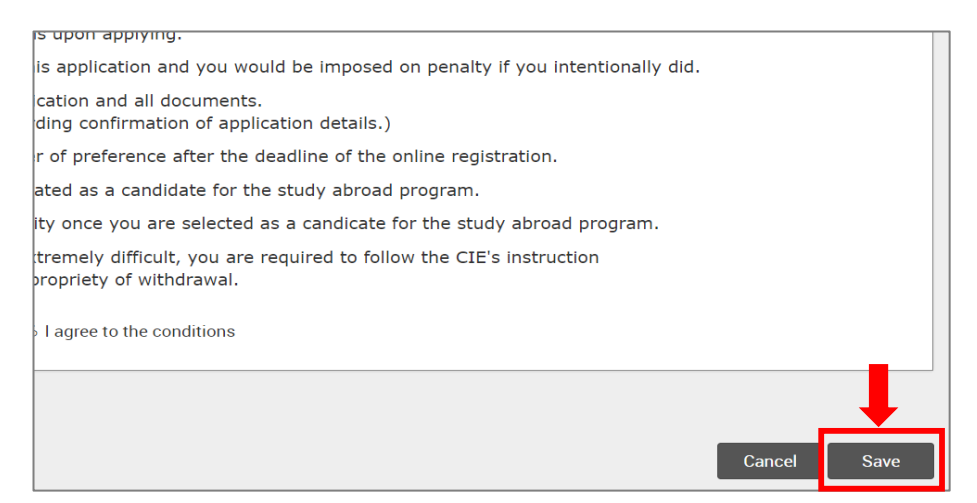

 After pressing Save, you will see the following application confirmation message. Be sure to select Yes if you wish to complete the registration.

| You are required to agree with the following 6 conditions upon applying. |   |
|--------------------------------------------------------------------------|---|
| Confirm Submit                                                           | c |
| Do you want to save the request?                                         |   |
|                                                                          |   |
| No Yes                                                                   | s |

【If you click No】 …

You will return to the application page again. Once you have completed the form, please perform steps 1) and 2) above.

【If you click Yes】 …

You will see the words "Saved" and press OK. Then, "[MyWaseda] Confirmation of Application" and "[MyWaseda] Notification of Accepted Application " emails will be sent to your WASEDA email. They will be sent within 5 minutes. If you do not receive an email, it is a registration error, so please be sure to register again.

### Memo

Please refer to the Application Guide for the sample email of "[MyWaseda] Confirmation of Application" and "[MyWaseda] Notification of Accepted Application ".

#### 4. How to correct what you have registered

### You can modify what you have enterd during the registration period. Please access the application

### form again and click Resubmit to register.

利用され、その他の目的には利用されません。

- ・【共通】と書かれた設問は全員入力してください。
- 【英語】と書かれた設問は英語プログラムに出願される方のみ入力してください。
- ・【非英語】と書かれた設問は非英語プログラムに出願される方のみ入力してください。

#### [Notes]

• Please read all the information mentioned in the Study Abroad Programs Spring Recruitment Application Guide (Deadline: May 2024)

- and all accompanying documents, and confirm the newly updated Program List .
- The information you have entered in the online registration form is only used by CIE and the school office for the program operation and to contact with you and your guardian, and will not be used for any other purposes.
- [All] All students are required to fill out.
- $\cdot$  [English] The students applying to the programs conducted in English are required to fill out.
- · [Non-English] The students applying to the programs conducted in a language other than English are required to fill out.

| Yes ( Modify current request ) |          |  |
|--------------------------------|----------|--|
|                                | Resubmit |  |

#### Note

Please note that you will not be able to reapply after the registration period.